## Install SAS JMP Pro 16 – Windows

1. Go to ITS Software Download site: <u>https://helpdesk.its.uiowa.edu/software/download/JMP/</u>. This site requires authentication. When prompted, enter your HawkID and password in the following format:

Username: iowa\HawkID Password: HawkID Password

If you don't have access, please inform your instructor.

- 2. Select Windows version of JMP Pro 16. Save the installer to the Downloads folder.
- 3. Go to the Downloads folder, right-click on the "SASJMPPro16\_Win.zip" file and select the option to extract its contents.

Note: be sure to extract the zipped file first before trying to install. The installation may encounter issues if all files are not extracted beforehand.

4. Go to the directory where you extracted the zipped file and browse to

.\SASJMPPro16\_Win\JMP\JMP\_Pro\16\_0\Windows

Double-click on the "Setup.exe" file to start the installation process.

| ↑ 📙 « SASJMPPro16-Win > | JMP > JMP_Pro > 16_0 > Windo | ws v Ö             |
|-------------------------|------------------------------|--------------------|
| Name                    | Date modified                | Туре               |
| SSetup.dll              | 11/22/2020 1:56 PM           | Application exten  |
| 🗋 layout.bin            | 2/5/2021 6:02 PM             | BIN File           |
| setup.bmp               | 2/25/2020 6:13 AM            | BMP File           |
| 🕙 setup.exe             | 2/5/2021 6:02 PM             | Application        |
| 📓 setup.ini             | 2/5/2021 6:01 PM             | Configuration sett |
| setup.inx               | 2/5/2021 6:01 PM             | INX File           |
|                         |                              |                    |

## 5. Click **Next** on the install wizard.

| JMP Pro 16 - InstallShield Wizard |                                                                                                    | × |
|-----------------------------------|----------------------------------------------------------------------------------------------------|---|
| <u>ع</u>                          | JMP Pro 16 Ship                                                                                                    |   |
|                                   | It is recommended that you close all programs now before<br>continuing with the installation of JMP Pro 16. Please<br>close programs, then click Next to continue. |   |
|                                   |                                                                                                    |   |
|                                   |                                                                                                    |   |
|                                   | < Back Next > Cancel                                                                                                    |   |

6. Click **Next** to accept the default destination directory.

| MP Pro 16 - InstallShield Wizard                                             |                                  | >                 |
|------------------------------------------------------------------------------|----------------------------------|-------------------|
| Choose Destination Location<br>Select folder where setup will install files. |                                  |                   |
| Setup will install JMP Pro 16 in the following                               | ng folder.                       |                   |
| To install to this folder, click Next. To insta another folder.              | all to a different folder, click | Browse and select |
|                                                                              |                                  |                   |
|                                                                              |                                  |                   |
|                                                                              |                                  |                   |
|                                                                              |                                  |                   |
| Destination Folder                                                           |                                  |                   |
| Destination Folder<br>C:\Program Files\SAS\JMPPRO\16                         |                                  | Browse            |
| Destination Folder<br>C:\Program Files\SAS\JMPPRO\16                         |                                  | Browse            |

| Pro 16 - InstallShield Wizard                                             |                                                                                                    |
|---------------------------------------------------------------------------|----------------------------------------------------------------------------------------------------|
| nstallation Options                                                       |                                                                                                    |
| Please visit www.jmp.com/jmp16install for more information these options. | on                                                                                                    |
| Select the features you want to install, and deselect the feature         | es you do not want to install.                                                                                                    |
| Excel Add-In                                                              | Description                                                                                                    |
| □□SAS software integration                                                | Select this option to install the<br>JMP Add-In for Microsoft Excel.<br>This add-in provides new<br>capabilities when using Excel and<br>JMP together. |
| 917.89 MB of space required on the C drive                                |                                                                                                    |
| 287829.80 MB of space available on the C drive                            |                                                                                                    |
|                                                                           | < Back Next > Cancel                                                                                                    |

## 8. Click Install.

| MP Pro 16 - InstallShield Wizard X                                                                              |
|----------------------------------------------------------------------------------------------------|
| Ready to Install the Program The wizard is ready to begin installation.                                         |
| Click Install to begin the installation.                                                                        |
| If you want to review or change any of your installation settings, click Back. Click Cancel to exit the wizard. |
|                                                                                                    |
|                                                                                                    |
|                                                                                                    |
|                                                                                                    |
|                                                                                                    |
|                                                                                                    |
| nstallShield                                                                                                    |
| < Back Install Cancel                                                                                           |

Wait for the installation to complete.

| JMP Pro 16 - InstallShield Wizard                          | ×      |
|------------------------------------------------------------|--------|
| Setup Status                                               |        |
| The InstallShield Wizard is installing JMP Pro 16          |        |
| Installing                                                 |        |
| C:\Program Files\SAS\JMPPRO\16\Resources\WinResourceKO.dll |        |
|                                                            |        |
|                                                            |        |
|                                                            |        |
|                                                            |        |
| In stall Chiefe                                            |        |
| nistalionielu                                              | Cancel |

## 9. Click Finish.

| JMP Pro 16 - InstallShield Wizar | d                                                                                                    |
|----------------------------------|----------------------------------------------------------------------------------------------------|
|                                  | InstallShield Wizard Complete<br>The installation of JMP Pro 16 is almost complete.<br>Click Finish to end the installation.<br>Create desktop shortcut<br>Check for JMP software updates<br>www.jmp.com |
|                                  | < Back Finish Cancel                                                                                                    |

10. Launch JMP Pro 16 from the Start menu.

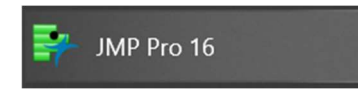

11. If prompted to register, select "Wait to register." JMP does not require registration to function.

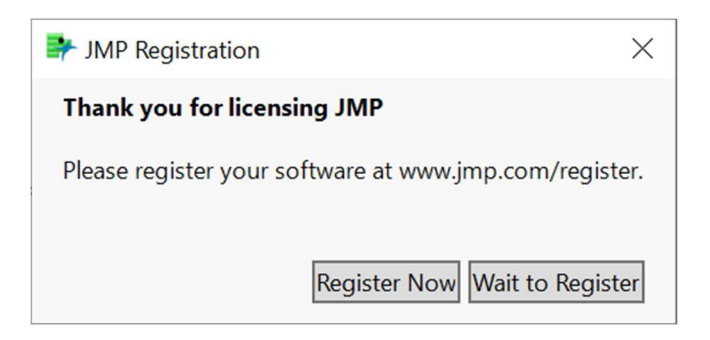

12. JMP Pro 16 is now ready for use. The JMP plug-in should show up in Microsoft Excel, as well.

| AutoSave 💽 🖻 🤌 - 🧟 - 🔻                                                              | Excel Dearch                                        |                    | n_huynh 🔃 🗖 — 🗗 🗙 |
|-------------------------------------------------------------------------------------|-----------------------------------------------------|--------------------|-------------------|
| File Home Insert Draw Page Layout                                                   | Formulas Data Review Vie                            | v Help FactSet JMP | ピ Share Comments  |
| 🔄 📝 🗱 📄 🔽 🍋                                                                         | A 🚧 📩 🕨                                             |                    |                   |
| Preferences Data Graph Distribution Fit Y Fit Tim<br>Table Builder by X Model Serie | e Control Create / Run<br>es Chart Edit Model Model |                    |                   |
| Transfer to JMP                                                                     | Profile in JMP                                      |                    | ^                 |
| • : × ✓ fx                                                                          |                                                     |                    | v                 |
|                                                                                     |                                                     |                    |                   |
|                                                                                     |                                                     |                    |                   |
|                                                                                     |                                                     |                    |                   |
|                                                                                     |                                                     |                    |                   |
|                                                                                     |                                                     |                    |                   |
|                                                                                     |                                                     |                    |                   |
|                                                                                     |                                                     |                    |                   |
|                                                                                     |                                                     |                    |                   |
|                                                                                     |                                                     |                    |                   |
|                                                                                     |                                                     |                    |                   |
|                                                                                     |                                                     |                    |                   |
|                                                                                     |                                                     |                    |                   |
|                                                                                     |                                                     |                    |                   |
|                                                                                     |                                                     |                    |                   |
|                                                                                     |                                                     |                    |                   |
|                                                                                     |                                                     |                    |                   |
| Ready                                                                               |                                                     |                    | Ⅲ Ⅲ — — + 10%     |

- 13. Apply the patch 16.1.0 (optional but recommended as the patch fixes some issues found in 16.0).
  - a. Browse to the extracted directory and double-click on the file jmpupdater\_1610\_win\_pro.exe to launch the installation.

| SASJMPPro16-Win               |                                                       | ~ | ک بر Search S                  |
|-------------------------------|-------------------------------------------------------|---|--------------------------------|
| Name<br>sid_files<br>cd.id    | Date modified<br>8/5/2021 3:14 PM<br>8/3/2021 2:41 PM |   | Type<br>File folder<br>ID File |
| epotsummary.html              | 8/3/2021 2:41 PM                                      |   | Microsoft Edge H               |
| 🐞 jmpupdater_1610_win_pro.exe | 8/3/2021 5:17 PM                                      |   | Application                    |
| sassd.txt                     | 8/3/2021 2:41 PM                                      |   | Text Document                  |

b. Click Next.

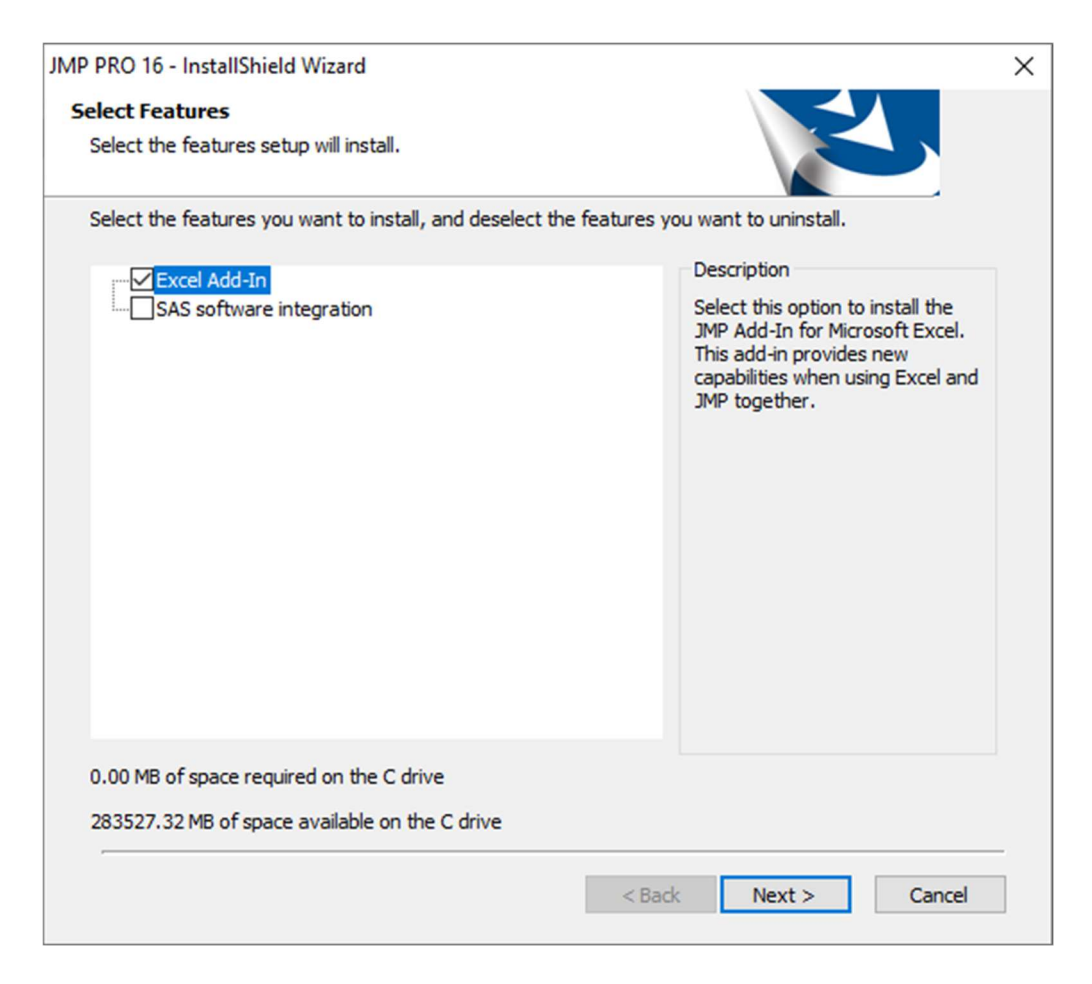

c. Wait for the installation to complete then click Finish.

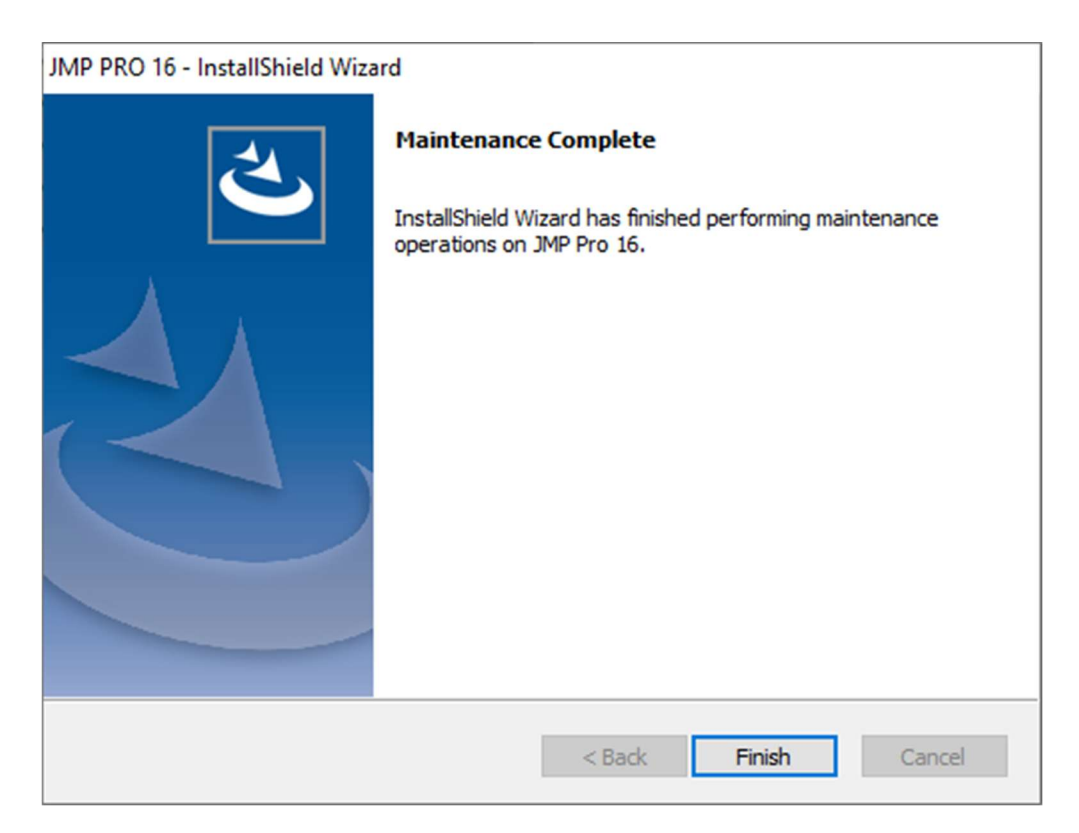